| Pagamento de Notas Fiscais                                          |                                   |                                                       |                                                                                                    |                                                                                                    |  |
|---------------------------------------------------------------------|-----------------------------------|-------------------------------------------------------|----------------------------------------------------------------------------------------------------|----------------------------------------------------------------------------------------------------|--|
| Tipo de Processo:                                                   |                                   | 031 - Aquisição / Contratação de Prestação de Serviço |                                                                                                    |                                                                                                    |  |
| Assunto Detalhado: Pagamentos referente ao processo 23006 referente |                                   |                                                       | è à empresa                                                                                                    |                                                                                                    |  |
| Etapa                                                               | Área                              | Documentos                                            | Ação                                                                                                    | Observações                                                                                                    |  |
| 1                                                                   | Seção de Execução<br>Orçamentária | Processo / Nota de<br>Empenho                         | Cadastra processo no SIPAC, anexa Nota de Empenho em<br>formato PDF e assina o documento.                                                                                                    | Esta etapa ocorre uma<br>única vez no momento<br>da emisão da NE.<br>A CGFC inclui um<br>despacho no processo de<br>contratação<br>referenciando o processo<br>de pagamento.                                                                                                    |  |
| 2                                                                   | Demandante                        | Declaração de Ateste de<br>Nota Fiscal                | Cadastra a Declaração de Ateste de Nota Fiscal no SIPAC, inclui<br>referência ao processo original e ao processo de pagamento no<br>texto do documento, anexa a Nota Fiscal em formato PDF, realiza<br>a assinatura digital do documento, indica as assinaturas do fiscal<br>responsável e da Divisão de Patrimônio ou Divisão de<br>Suprimentos, dependendo do material. O documento é<br>encaminhado à Seção de Liquidação da CGFC. | Caso a NF recebida seja<br>física, a via original<br>deve ser encaminhada à<br>Seção de Liquidação da<br>CGFC.<br>O demandante deve<br>identificar se a NF trata<br>de prestação de serviço,<br>material de consumo<br>e/ou material<br>permanente para que ele<br>possa indicar a área<br>correta para assinatura<br>da Declaração. |  |

| 3 | Seção de Liquidação     |                                            | Recebe a Declaração de Ateste de Nota Fiscal no sistema e<br>solicita o processo de pagamento à Seção de Execução<br>Orçamentária ou Divisão de Administração Financeira. Após o<br>recebimento do processo, realiza a juntada da Declaração de<br>Ateste de Nota Fiscal ao processo de pagamento. O processo é<br>encaminhado à Seção de Análise Fiscal. | A Seção de Liquidação<br>pode devolver a<br>Declaração de Ateste de<br>Nota Fiscal ao<br>demandante se o mesmo<br>apresentar problemas.<br>Neste caso, o<br>demandante deve<br>arquivar o documento e<br>cadastrar nova<br>Declaração no sistema. |
|---|-------------------------|--------------------------------------------|----------------------------------------------------------------------------------------------------|----------------------------------------------------------------------------------------------------|
| 4 | Seção de Análise Fiscal | Relatório de Retenções<br>Fiscais (R.R.F.) | Recebe o processo no sistema. Cadastra o R.R.F. no processo<br>contendo as informações referentes à tributação realizada, anexa<br>as guias do ISS em formato PDF, realiza a assinatura digital do<br>documento e encaminha à Seção de Liquidação.                                                                                                    |                                                                                                    |
| 5 | Seção de Liquidação     | Relatório de Liquidação<br>(R.L.)          | Realiza a liquidação da NF no sistema SIAFI. Em seguida,<br>cadastra o R.L. no processo contendo o número de liquidação<br>gerado pelo sistema SIAFI, realiza a assinatura digital do<br>documento e indica a assinatura do responsável pela conferência<br>(Conformidade).                                                                               | O responsável pela<br>conferência<br>(Conformidade) pode<br>solicitar correções do<br>R.L. antes que a sua<br>assinatura seja efetivada.                                                                                                    |
| 6 | Seção de Liquidação     |                                            | Corrige as informações do R.L., realiza a assinatura digital do<br>documento e indica a assinatura do responsável pela conferência<br>(Conformidade). Caso exista algum erro no R.R.F., encaminha o<br>processo à Seção de Análise Fiscal, do contrário o processo é<br>encaminhado à Divisão de Administração Financeira.                                | A ação é realizada caso<br>exista algum erro no<br>R.L. e/ou no R.R.F.                                                                                                    |

| 7  | Seção de Análise Fiscal                | Relatório de Retenções<br>Fiscais (R.R.F.) | Recebe o processo no sitema e cancela o R.R.F. cadastrado<br>anteriormente. Insere novo R.R.F. no processo contendo as<br>informações corrigidas referentes à tributação realizada, anexa as<br>guias do ISS em formato PDF, realiza a assinatura digital do<br>documento e encaminha à Divisão de Administração Financeira. | A ação é realizada caso<br>exista algum erro no<br>R.R.F.<br>O cancelamento do<br>R.R.F. somente pode ser<br>confirmado pelo chefe<br>ou substituto da unidade. |
|----|----------------------------------------|--------------------------------------------|----------------------------------------------------------------------------------------------------|----------------------------------------------------------------------------------------------------|
| 8  | Divisão de Administração<br>Financeira | Comprovante                                | Recebe o processo e realiza consulta no sistema SICAF. Em seguida, insere o comprovante das certidões da empresa no processo em formato PDF.                                                                                                    |                                                                                                    |
| 9  | Divisão de Administração<br>Financeira | Despacho                                   | Realiza o pagamento no sistema SIAFI. Em seguida, insere um<br>Despacho no processo com os dados da ordem bancária (OB) e<br>dos comprovantes de pagamentos de impostos (DAR, DARF,<br>GPS).                                                                                                    | A partir desse momento<br>o processo aguarda até<br>que seja solicitado pela<br>Seção de Liquidação<br>para inclusão de nova<br>NF.                             |
| 10 | Divisão de Administração<br>Financeira | Despacho                                   | Insere um Despacho no processo contendo as informações de encerramento. O processo é encaminhado à Seção de Execução Orçamentária.                                                                                                    | A ação é realizada ao<br>final do último<br>pagamento.                                                                                                    |
| 11 | Seção de Execução<br>Orçamentária      | Despacho                                   | Insere um Despacho no processo contendo as informações de arquivamento. Realiza o arquivamento do processo em pasta específica no sistema.                                                                                                    | A ação é realizada ao<br>final do<br>contrato/empenho.                                                                                                    |

| Pagamento de Importação |                                   |                                                            |                                                                                                    |                                                                                                    |  |
|-------------------------|-----------------------------------|------------------------------------------------------------|----------------------------------------------------------------------------------------------------|----------------------------------------------------------------------------------------------------|--|
| Tipo de Processo:       |                                   | 031 - Aquisição / Contratação de Prestação de Serviço      |                                                                                                    |                                                                                                    |  |
| Assunto Detalhado:      |                                   | Pagamentos referente ao processo 23006 referente à empresa |                                                                                                    |                                                                                                    |  |
| Etapa                   | Área                              | Documentos                                                 | Ação                                                                                                    | Observações                                                                                                    |  |
| 1                       | Seção de Execução<br>Orçamentária | Processo / Nota de<br>Empenho                              | Cadastra processo no SIPAC, anexa Nota de Empenho em<br>formato PDF e assina o documento.                                                                                                    | Esta etapa ocorre uma<br>única vez no momento<br>da emisão da NE.<br>A CGFC inclui um<br>despacho no processo de<br>contratação<br>referenciando o processo<br>de pagamento. |  |
| 2                       | Demandante                        | Declaração de<br>Documentação de<br>Importação (D.D.I)     | Cadastra a Declaração de Documentação de Importação no<br>SIPAC, inclui referência ao processo original e ao processo de<br>pagamento no texto do documento, anexa o documento fiscal<br>(Invoice, DAI, DARF-DAI) em formato PDF - em caso de ser<br>DAI ou DARF-DAI anexar os comprovantes de pagamento e de<br>solicitação do reembolso - realiza a assinatura digital do<br>documento e indica a assinatura do fiscal responsável. O<br>documento é encaminhado à Seção de Liquidação da CGFC. | Caso o documento fiscal<br>recebida seja física, a<br>via original deve ser<br>encaminhada à Seção de<br>Liquidação da CGFC.                                                 |  |

| 3 | Seção de Liquidação |                                   | Recebe a Declaração de Documentação de Importação no sistema<br>e solicita o processo de pagamento à Seção de Execução<br>Orçamentária ou Divisão de Administração Financeira. Após o<br>recebimento do processo, realiza a juntada da Declaração de<br>Documentação de Importação ao processo de pagamento. O<br>processo é encaminhado à Seção de Análise Fiscal. | A Seção de Liquidação<br>pode devolver a<br>Declaração de<br>Documentação de<br>Importação ao<br>demandante se o mesmo<br>apresentar problemas.<br>Neste caso, o<br>demandante deve<br>arquivar o documento e<br>cadastrar nova<br>Declaração no sistema. |
|---|---------------------|-----------------------------------|----------------------------------------------------------------------------------------------------|----------------------------------------------------------------------------------------------------|
| 4 | Seção de Liquidação | Planilha de Cambio                | Insere a Planilha de Cambio ao processo, realiza a assinatura<br>digital do documento e encaminha à Seção de Análise Fiscal                                                                                                    | Esta etapa ocorre apenas<br>caso seja pagamento de<br>cambio.<br>A Seção de Liquidação<br>efetua o Fechamento do<br>Cambio junto ao Banco<br>do Brasil (BB) e aguarda<br>o envio da Planilha de<br>Cambio pelo BB com as<br>tributações cabíveis.         |
| 5 | Seção de Liquidação | Relatório de Liquidação<br>(R.L.) | Realiza a liquidação do Invoice, DAI ou DARF-DAI no sistema<br>SIAFI. Em seguida, cadastra o R.L. no processo contendo o<br>número de liquidação gerado pelo sistema SIAFI, realiza a<br>assinatura digital do documento e indica a assinatura do<br>responsável pela conferência (Conformidade).                                                                   | O responsável pela<br>conferência<br>(Conformidade) pode<br>solicitar correções do<br>R.L. antes que a sua<br>assinatura seja efetivada.                                                                                                    |

| 6  | Seção de Liquidação                    |             | Corrige as informações do R.L., realiza a assinatura digital do<br>documento e indica a assinatura do responsável pela conferência<br>(Conformidade). Caso exista algum erro no R.R.F., encaminha o<br>processo à Seção de Análise Fiscal, do contrário o processo é<br>encaminhado à Divisão de Administração Financeira. | A ação é realizada caso<br>exista algum erro no<br>R.L. e/ou no R.R.F. |
|----|----------------------------------------|-------------|----------------------------------------------------------------------------------------------------|------------------------------------------------------------------------|
| 7  | Divisão de Administração<br>Financeira | Comprovante | Recebe o processo e realiza consulta no sistema SICAF. Em seguida, insere o comprovante das certidões da empresa no processo em formato PDF.                                                                                                    |                                                                        |
| 8  | Divisão de Administração<br>Financeira | Despacho    | Realiza o pagamento no sistema SIAFI. Em seguida, insere um<br>Despacho no processo com os dados da ordem bancária (OB) e<br>dos comprovantes de pagamentos de impostos caso exista.                                                                                                    |                                                                        |
| 9  | Divisão de Administração<br>Financeira | Despacho    | Insere um Despacho no processo contendo as informações de<br>encerramento. O processo é encaminhado à Seção de Execução<br>Orçamentária.                                                                                                    |                                                                        |
| 10 | Seção de Execução<br>Orçamentária      | Despacho    | Insere um Despacho no processo contendo as informações de<br>arquivamento. Realiza o arquivamento do processo em pasta<br>específica no sistema.                                                                                                    |                                                                        |